## Additional reading material for whole school but especially those in Key Stage 2 (Years 3-6).

Oxford Owl-accessing additional free reading material at home.

- 1. Click on the following link: Oxford Owl
- 2. Click Enter site.

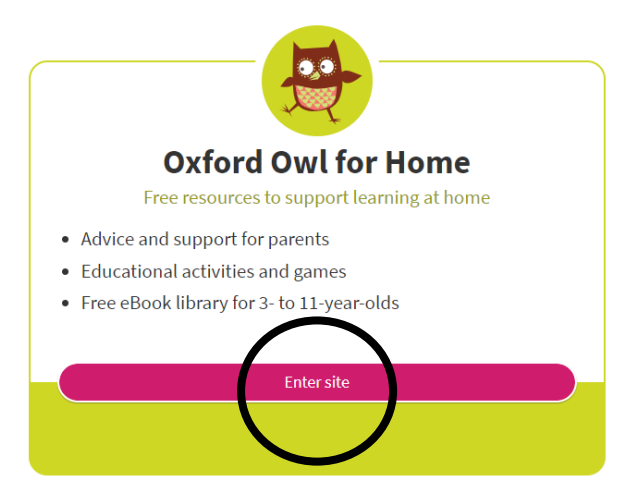

3. Click on 'Reading'. You can then browse the ebook library or filter your search by age, series or Oxford level. Have a look and see what is closely matched to the books your child brought home most recently. If you would like advice (regarding suggestions for reading material) from your child's class teacher, please email the year group email e.g. <u>year4@howley.dudley.sch.uk</u> and a member of the team will get back to you as soon as they are able to.

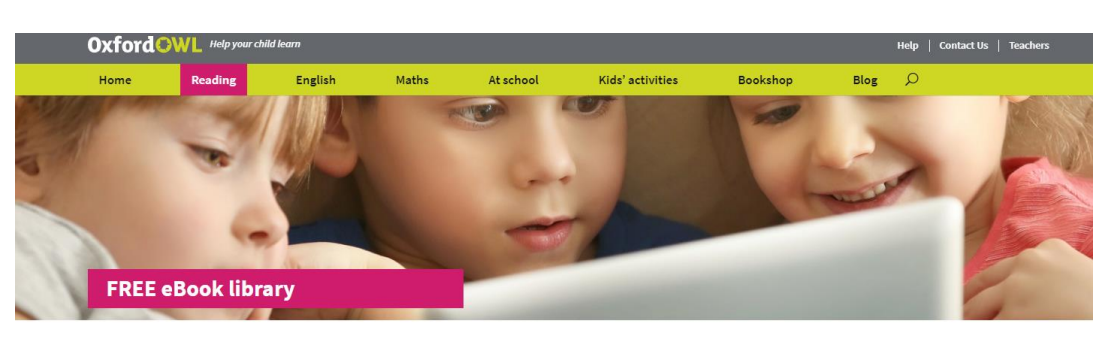

### **Practise reading at home**

Our free eBook library has been created to help children aged 3–11 to develop their reading skills at home. You'll find books from Oxford's most popular primary school brands including Oxford Reading Tree and Read Write Inc., as well as stories from our Read with Oxford range, all available for free.

### Browse the eBook library

As well as much-loved characters such as Biff. Chip and Kipper and Winnie the Witch, you'll also find some great non-fiction eBooks to help your child explore their world. We have also added some books used in schools, such as Read Write Inc. and Oxford Reading Tree.

All our eBooks are free to use, but you will need to register or log in on the next page to read your book. Please note, our eBooks are not optimised for mobile phones and are best viewed on a computer, laptop, or tablet.

# Browse by age: <u>eBooks for age 3-4</u> eBooks for age 4-5

- Browse by series: • Read with Oxford
  - Read with Oxford
     Read Write Inc.

### Browse by Oxford Level

<u>Oxford Level 1</u> | Book Band: Lilac
 Oxford Level 1+ | Book Band: Pink

4. Click on a chosen ebook.

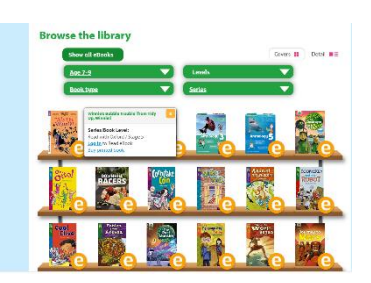

## Additional reading material for whole school but especially those in Key Stage 2 (Years 3-6).

5. You will be asked to log in to read. If you haven't already got an account set up, you will be asked to set one up (free to do) as a parent.

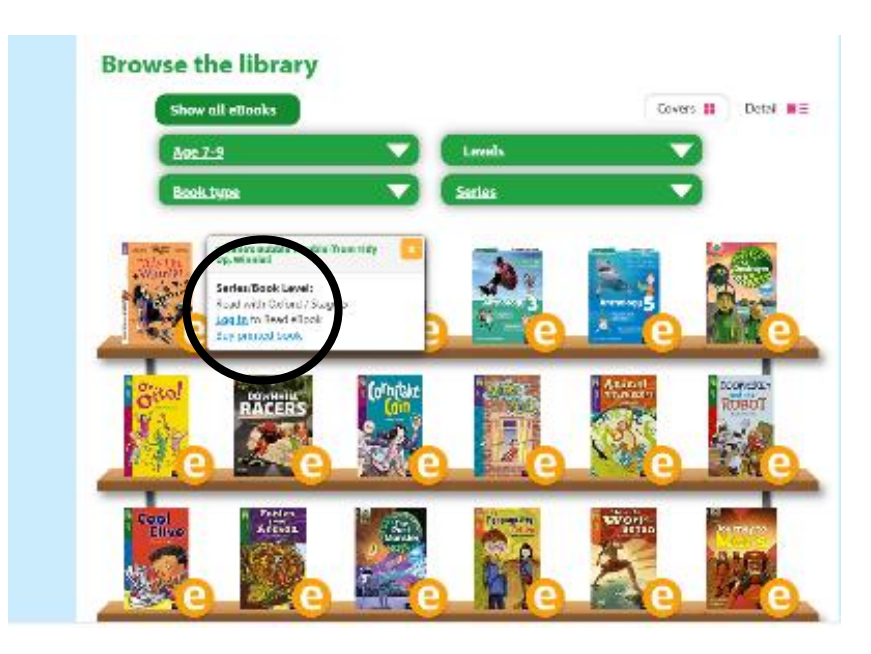

6. Click 'Log in' and then Parents and then register an account. You'll need your email address and you'll need to create a password of your choice.

| OxfordOWL |                                       |             |                             |
|-----------|---------------------------------------|-------------|-----------------------------|
|           | Login                                 |             |                             |
|           | Students                              | Teacters    | Parents                     |
|           | Username Password Help Reset Password | Not registe | Login<br>ered yet? Join us! |

Follow the instructions on screen. You will then be sent an email. Go to your emails and click 'Confirm' within it to start reading.

Additional reading material for whole school but especially those in Key Stage 2 (Years 3-6).